# Heilpraktiker Behandlung verplanen (PraxisPad)

Gern können Sie mithilfe der MediFox therapie App auf Ihrem MediFox PraxisPad eine Heilpraktiker Behandlung verplanen.

## Lösungsweg

#### Verplanen einer Heilpraktiker Behandlung

Sie können Heilpraktiker Behandlungen über den Menüpunkt Terminplan / Schnellerfassung verplanen.

1. Wählen Sie nach dem Öffnen der Schnellerfassung zunächst einen Patienten aus und tippen dann auf "Heilpraktiker Behandlung".

|               |                                                         |        | о,<br>,                                                  |                                         | <b>`</b>                 |  |
|---------------|---------------------------------------------------------|--------|----------------------------------------------------------|-----------------------------------------|--------------------------|--|
| KW<br>31      | Groß, Hans                                              |        | Graf, Klaus                                              | Simon, Kur                              |                          |  |
| 12:40         |                                                         |        |                                                          |                                         | Verordnungen             |  |
|               |                                                         |        |                                                          |                                         | Heilpraktiker Behandlung |  |
| 0:00          |                                                         |        |                                                          |                                         | Reservierungen           |  |
| 0.20          |                                                         |        |                                                          |                                         |                          |  |
| 0.40          |                                                         |        |                                                          |                                         |                          |  |
| 1:00          | . Günther, Joachim                                      | (5.10) | Vogel, Rich Scholz, Ulrike     Dauer-Serientermin        | Peters, Thorsten     KG-Mertherapie     |                          |  |
| 1:20          |                                                         | 0      |                                                          | vw.                                     |                          |  |
| 1:40 Po<br>83 | . König, Christel<br>dologische Komplexbehandlung       | (44)   |                                                          |                                         |                          |  |
| 2:00          |                                                         |        | Lang, Gabriele<br>Blutegebehandung, Eingehende Berat (1) | Friedrich, Patrick<br>Daue-Seriertermin |                          |  |
| 2.20          | Lehmann, Christina<br>mhautsbragung                     | (540)  | Meyer, Joachim Reference (7/16)                          | KG-2NS-K<br>SMT                         |                          |  |
| 2.40 SB       | I, KGR<br>. Faber, Paul<br>dologische Komplexbehandlung | (4.5)  |                                                          |                                         |                          |  |

Heilpraktiker Behandlung

- 2. Nun öffnet sich direkt die Terminleiste der Behandlungen.
- Um eine Behandlung einzuplanen, tippen Sie einfach auf eine freie Stelle im Terminplan.
   Jetzt können Sie entweder eine Behandlung oder eine Folgebehandlung auf Grundlage der
- vorausgegangenen Behandlung erstellen.5. Ist im Vorfeld ein Kostenvoranschlag erstellt worden, erscheint als dritte Option "Behandlung aus Kostenvoranschlag".

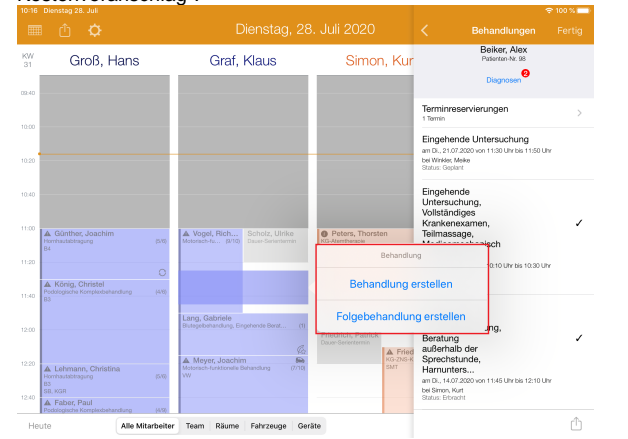

#### Behandlung erstellen

- Nach Erstellen der Behandlung können, wie gewohnt, die Behandlungsdetails mit Behandlungsbeginn und- dauer und dem behandelnden Mitarbeiter festgelegt werden.
- 7. Zudem können Sie auswählen, welche Diagnose behandelt wird und welche Therapie-Leistungen zu erbringen sind.

### Verwandte Artikel

- Heilpraktiker Behandlung verplanen (PraxisPad)
- (Verdachts-)Diagnose erfassen (PraxisPad)
- Heilpraktiker-Behandlung abrechnen (PraxisPad)
- Leistungskette erstellen (PraxisPad)
- Heilpraktiker Preislisten anlegen (PraxisPad)
- Leistungskette bearbeiten (PraxisPad)
- Leistungskette löschen (PraxisPad)
- Analoge Leistungen anlegen (PraxisPad)
- Reservierung f
  ür Heilpraktiker-Behandlungen / Video (WebApp)
- Heilpraktiker-Behandlung erstellen / Video (WebApp)

8. Im Anschluss Ihrer Auswahl können Sie noch die Preise der Leistungen anpassen.

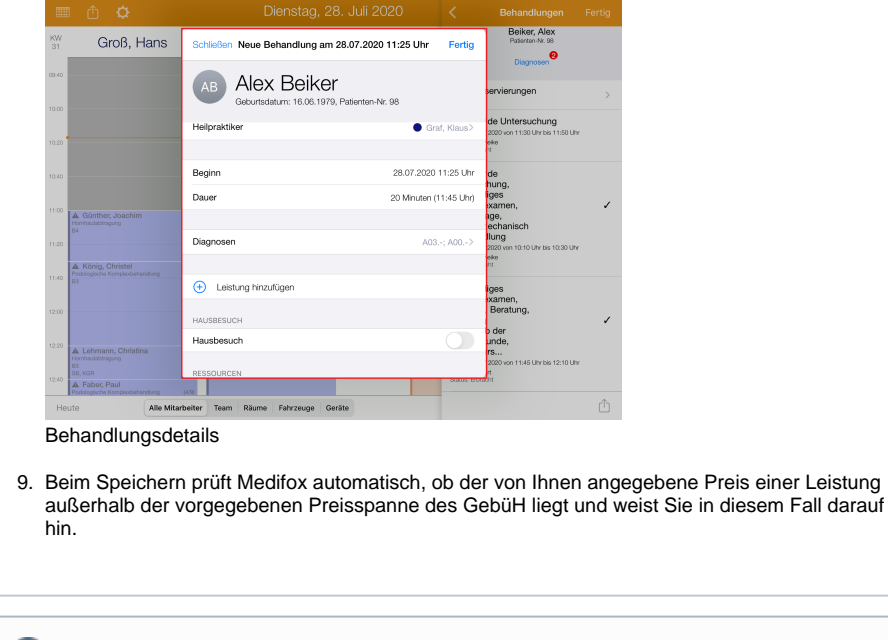

Beim Hinzufügen von Leistungen steht Ihnen grundsätzlich das Gebührenverzeichnis für Heilpraktiker (GebüH) mit Ihren vorab mit dem Kundenservice festgelegten Preisen zur Verfügung.